# LOD Data GW Installation (1.0)

| 1. | Installation of IIS Role in Windows Server (2008R2 or later Operating System)            | 1  |
|----|------------------------------------------------------------------------------------------|----|
| 1. | Installation of IIS Role in Windows Server, continued (2008R2 or later Operating System) | 2  |
| 2. | Installation of Web Deploy in Windows Server (2008R2 or later Operating System)          | 3  |
| 3. | Installation of LOD Data Gateway (Step 1 of 8)                                           | 4  |
| 3. | Installation of LOD Data Gateway (Step 2 of 8)                                           | 5  |
| 3. | Installation of LOD Data Gateway (Step 3 of 8)                                           | 6  |
| 3. | Installation of LOD Data Gateway (Step 4 of 8)                                           | 7  |
| 3. | Installation of LOD Data Gateway (Step 5 of 8)                                           | 8  |
| 3. | Installation of LOD Data Gateway (Step 6 of 8)                                           | 9  |
| 3. | Installation of LOD Data Gateway (Step 7 of 8)                                           | 10 |
| 3. | Installation of LOD Data Gateway (Step 8 of 8)                                           | 11 |
| 4. | SQL Server Security Setup                                                                | 12 |
| 5. | LOD Data Gateway Setup (Step 1 of 4)                                                     | 15 |
| 5. | LOD Data Gateway Setup (Step 2 of 4)                                                     | 16 |
| 5. | LOD Data Gateway Setup (Step 3 of 4)                                                     | 17 |
| 5. | LOD Data Gateway Setup (Step 4 of 4)                                                     | 18 |

| -                |                       |                  |              |            |                    |                 |            |        |                     |            |     |                              |     |                  |                      |                 |      |           |
|------------------|-----------------------|------------------|--------------|------------|--------------------|-----------------|------------|--------|---------------------|------------|-----|------------------------------|-----|------------------|----------------------|-----------------|------|-----------|
|                  |                       |                  |              |            |                    |                 |            | Se     | erver Manager       |            |     |                              |     |                  |                      | _ [             | X    |           |
| ecycle Bin       | HP System<br>Manageme | €⊜• 9            | Server M     | lanag      | ger 🕨 Dasł         | nboard          |            |        |                     |            |     | • 🕲   🏲                      | Man | age Add Ro       | Tools<br>bles and Fe | View            | Help |           |
|                  |                       | Dashboard        |              | WE         | LCOME TO SER       | VER MANAG       | ER         |        |                     |            |     |                              |     | Remov            | e Roles an           | d Feature       | S    | _         |
|                  |                       | Local Server     |              |            |                    |                 |            |        |                     |            |     |                              |     | Add Se<br>Create | ervers<br>Server Gro | oup             |      |           |
|                  | i.                    | All Servers      |              |            |                    |                 | onfic      | iure   | this local serv     | ver        |     |                              |     | Server           | Manager I            | ,<br>Properties | ;    | -         |
|                  | i i                   | AD DS            |              |            | IICK START         |                 |            | ,      |                     |            |     |                              |     |                  |                      |                 |      |           |
|                  | i i                   | File and Storage | e Services ▷ |            |                    | 2               | Add        | roles  | and features        |            |     |                              |     |                  |                      |                 |      |           |
| Google<br>Chrome | Ē                     | 9 IIS            |              |            |                    | 3               | Add        | othe   | r servers to man    | age        |     |                              |     |                  |                      |                 |      |           |
|                  |                       |                  |              | WH         | HAT'S NEW          | 4               | Crea       | te a ( | server aroup        | -          |     |                              |     |                  |                      |                 |      | =         |
|                  |                       |                  |              |            |                    | -<br>-          | Cree       |        |                     |            |     |                              |     |                  |                      |                 |      |           |
| 2211             | 0212                  |                  |              |            |                    | 2               | Con        | necti  | inis server lo ciol | ud service | es  |                              |     |                  |                      | Hide            |      |           |
|                  |                       |                  |              | LEA        | ARN MORE           |                 |            |        |                     |            |     |                              |     |                  |                      |                 |      |           |
| 8                |                       |                  |              | ROI        | ES AND SERVE       |                 |            |        |                     |            |     |                              |     |                  |                      |                 |      |           |
| Services         |                       |                  |              | Role       | es: 4   Server gro | ups: 1   Server | s total: 1 |        |                     |            |     |                              |     |                  |                      |                 |      |           |
|                  |                       |                  |              | ij         | AD DS              |                 | 1          | 0      | DNS                 | 1          | i i | File and Storage<br>Services |     | 1                |                      |                 |      |           |
|                  |                       |                  |              | 6          | Manageabil         | ity             | -          | •      | Manageability       |            | •   | Manageability                |     | _                |                      |                 |      |           |
| AnyDesk          | TeamViewer<br>10      |                  |              |            | Events             |                 |            |        | Events              |            |     | Events                       |     |                  |                      |                 |      |           |
|                  |                       |                  |              |            | Services           |                 |            |        | Services            |            |     | Services                     |     |                  |                      |                 |      |           |
|                  |                       |                  |              |            | Performanc         | e               |            |        | Performance         |            |     | Performance                  |     |                  |                      |                 |      |           |
|                  |                       |                  |              |            | BPA results        |                 |            |        | DPA results         |            |     | DPA results                  |     |                  |                      |                 |      |           |
|                  |                       | o 🕅 🔤            |              | <b>F</b> 3 | <b>W</b> E         |                 |            |        |                     |            |     |                              |     |                  |                      | 2 @D 14         | ENG  | ¥10:17 πµ |
|                  |                       |                  |              |            |                    |                 |            |        |                     |            |     |                              |     |                  |                      |                 | ENG  | ποιηγήμ   |

# 1. Installation of IIS Role in Windows Server (2008R2 or later Operating System)

#### Figure 1

Please install the required role of IIS in Windows 2008R2 or later Server Operating System. That can be done by navigating to Server Manager => Manage => Add Roles and Features

### 1. Installation of IIS Role in Windows Server, continued (2008R2 or later Operating System)

| 5           |                     |                                                             |   |                                                                  |       |     |          |
|-------------|---------------------|-------------------------------------------------------------|---|------------------------------------------------------------------|-------|-----|----------|
|             | Ē.                  | Add Roles and Features Wizard                               |   | _ <b>_</b> X                                                     |       | x   |          |
| Recycle Bin | Select server roles |                                                             |   | DESTINATION SERVER                                               | ' Hel | р   |          |
|             | Before You Begin    | Select one or more roles to install on the selected server. |   |                                                                  |       | Ê   |          |
|             | Installation Type   | Roles                                                       |   | Description                                                      |       |     |          |
|             | Server Selection    | Print and Document Services                                 |   | Application Development provides infrastructure for              |       |     |          |
|             | Server Roles        | Remote Access                                               |   | developing and hosting Web applications. Use these features      |       |     |          |
|             | Features            | Remote Desktop Services                                     |   | to create Web content or extend the functionality of IIS. These  |       |     |          |
|             | Confirmation        | Volume Activation Services                                  |   | operations that result in the creation of HTML output, which IIS |       |     |          |
|             | Besults             | ▲ 🔳 Web Server (IIS) (38 of 43 installed)                   |   | then sends to fulfill client requests.                           |       |     |          |
| Google      | Results             | ⊿ 🔳 Web Server (31 of 34 installed)                         |   |                                                                  |       |     |          |
| Chrome      |                     | Common HTTP Features (5 of 6 installed)                     |   |                                                                  |       | _   |          |
|             |                     | Health and Diagnostics (5 of 6 installed)                   |   |                                                                  |       | -   |          |
|             |                     | Performance (Installed)                                     |   |                                                                  |       |     |          |
|             |                     | Security (Installed)                                        |   |                                                                  |       |     |          |
| 2211        |                     | Application Development (10 of 11 installed)                |   |                                                                  |       |     |          |
|             |                     | ✓ .NET Extensibility 3.5 (Installed)                        |   |                                                                  | Hide  |     |          |
|             |                     | ✓ .NET Extensibility 4.5 (Installed)                        |   |                                                                  |       |     |          |
|             |                     | Application Initialization (Installed)                      |   |                                                                  |       |     |          |
|             |                     | ASP (Installed)                                             | ≡ |                                                                  |       |     |          |
| Services    |                     | ASP.NET 3.5 (Installed)                                     |   |                                                                  |       |     |          |
|             |                     | SP.NET 4.5 (Installed)                                      |   |                                                                  |       |     |          |
|             |                     |                                                             |   |                                                                  |       |     |          |
|             |                     | ✓ ISAPI Extensions (Installed)                              |   |                                                                  |       |     |          |
| AnyDesk     |                     | ✓ ISAPI Filters (Installed)                                 |   |                                                                  |       |     |          |
| Hybeak      |                     | Server Side Includes (Installed)                            |   |                                                                  |       |     |          |
|             |                     | WebSocket Protocol (Installed)                              |   |                                                                  |       |     |          |
|             |                     | FIP Server                                                  | _ |                                                                  |       |     |          |
|             |                     |                                                             | Ť |                                                                  |       |     |          |
|             |                     |                                                             |   | < Previous Next > Install Cancel                                 |       | _   |          |
|             |                     |                                                             |   |                                                                  |       |     | 10.01    |
|             |                     |                                                             |   | ▲ @ P {                                                          |       | :NG | 10:21 πμ |

#### Figure 2

In Server Roles please check all features except CGI under Web Server (IIS) => Web Server => Application Development

Please verify that you have the latest version of .net 4.6 on your server after installing IIS.

Use the following link: https://www.microsoft.com/en-us/download/details.aspx?id=53344

### 2. Installation of Web Deploy in Windows Server (2008R2 or later Operating System)

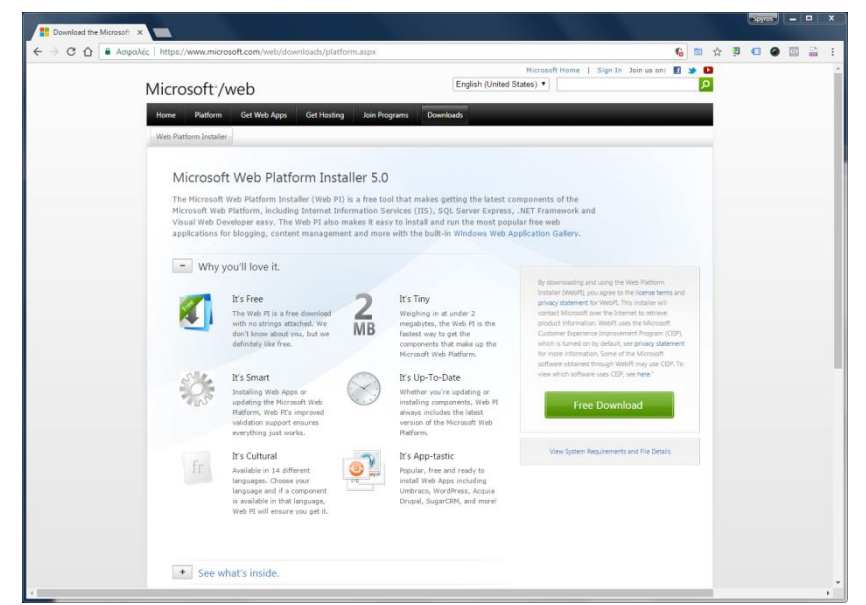

#### Figure 3.1

Download and run the file wpilauncher.exe (Web Platform Installer)

### from: <u>https://www.microsoft.com/web/downloads/platform.aspx</u>

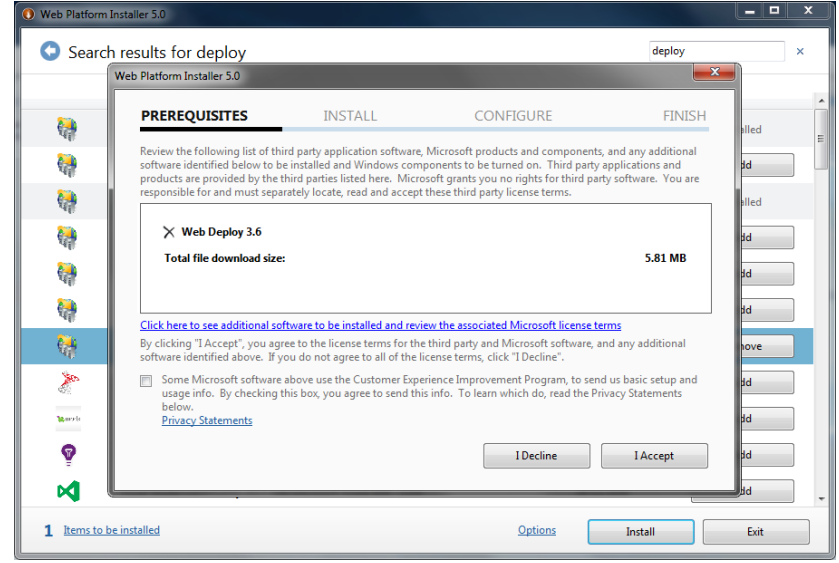

| Web Platform 1    | Installer 5.0                                                    |                |            |           | × |
|-------------------|------------------------------------------------------------------|----------------|------------|-----------|---|
| Search            | n results for deploy                                             |                | d          | eploy     | × |
|                   | Name                                                             |                | Released   | Install   | - |
| <b>i</b>          | Web Deploy 3.5 without bundled SQL support (latest)              |                | 11/6/2013  | Installed | = |
| <b>e</b>          | Web Deployment Tool 2.1                                          |                | 11/4/2011  | Add       |   |
| <b>Q</b>          | Web Deploy 3.5                                                   |                | 11/6/2013  | Installed |   |
| <b>1</b>          | Web Deploy 3.5 for Hosting Servers                               |                | 11/6/2013  | Add       |   |
| <b>6</b>          | Web Deploy 3.6 without bundled SQL support (latest)              |                | 8/7/2015   | Add       |   |
| <b>6</b>          | Web Deploy 3.6 for Hosting Servers                               |                | 8/7/2015   | Add       |   |
| <b>6</b>          | Web Deploy 3.6                                                   |                | 8/7/2015   | Add       |   |
| 2                 | Microsoft Drivers 3.2 for PHP v5.5 for SQL Server in IIS Express |                | 11/3/2015  | Add       |   |
| <b>W</b> e see to | MODx CMS                                                         |                | 7/6/2010   | Add       |   |
| Ŷ                 | Application Insights Status Monitor                              |                | 20/12/2016 | Add       |   |
| M                 | Visual Studio Community 2015 with Microsoft Azure SDK - 2.9.6    |                | 16/11/2016 | Add       | - |
| 0 Items to b      | e installed                                                      | <u>Options</u> | Install    | Exit      |   |

#### Figure 3.2

After launching the Web Platform Installer please search for "deploy" to find and install the Web Deploy 3.6 (Please click Add and the Install)

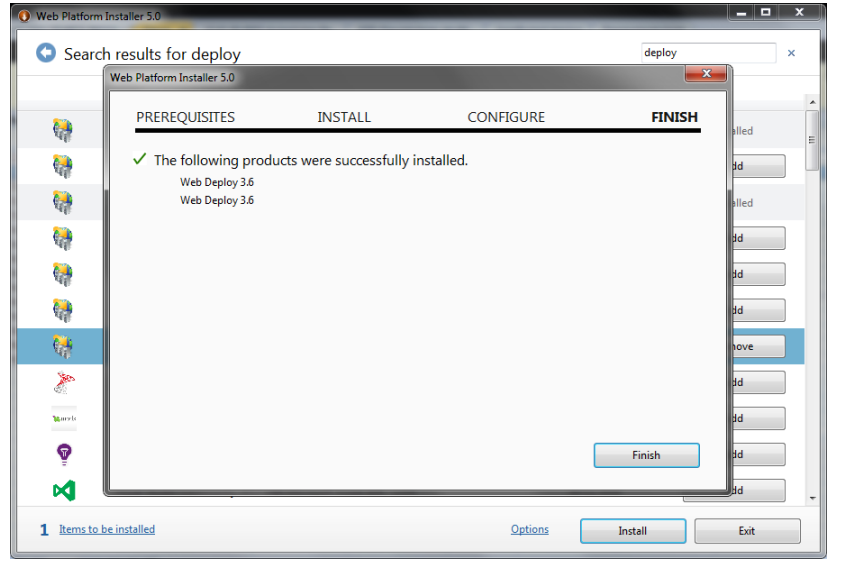

# 3. Installation of LOD Data Gateway (Step 1 of 8)

| 5                             |                           |                                |                       |
|-------------------------------|---------------------------|--------------------------------|-----------------------|
| Recycle Bin HP System         |                           |                                |                       |
| Manageme                      | 🎉   💽 🗓 =                 | LOD GW                         |                       |
|                               | File Home Share View      |                                | <ul> <li>Ø</li> </ul> |
|                               |                           | > v C Search LOD GW            | ۹                     |
|                               | ★ Favorites               | Date modified Type Size        |                       |
|                               | Desktop                   | 25/1/2017 10:48 πμ File folder |                       |
|                               | bownloads 🐨 Recent places |                                |                       |
| Google                        |                           |                                |                       |
| Chrome                        | I ➡ This PC               |                                |                       |
|                               | Documents                 |                                |                       |
| 2211 0212                     | Downloads                 |                                |                       |
| 2211 0212                     | Pictures =                |                                |                       |
|                               | Videos                    |                                |                       |
|                               | Administrator (\\         |                                |                       |
| Services                      | <b>Q</b> .11. 1           |                                |                       |
|                               | Network                   |                                |                       |
| 🔶 🔂 V2                        |                           |                                |                       |
| AnvDesk TeamViewer VNC Viewer |                           |                                |                       |
| 10                            |                           |                                |                       |
|                               |                           |                                |                       |
|                               | ~                         |                                |                       |
|                               | 1 item                    |                                |                       |
|                               |                           |                                | <ul> <li></li></ul>   |
|                               |                           |                                |                       |

#### Figure 4

First please create a directory that will hold LOD GW files in your file system (Preferably under C:\Inetpub\LOD GW)

### 3. Installation of LOD Data Gateway (Step 2 of 8)

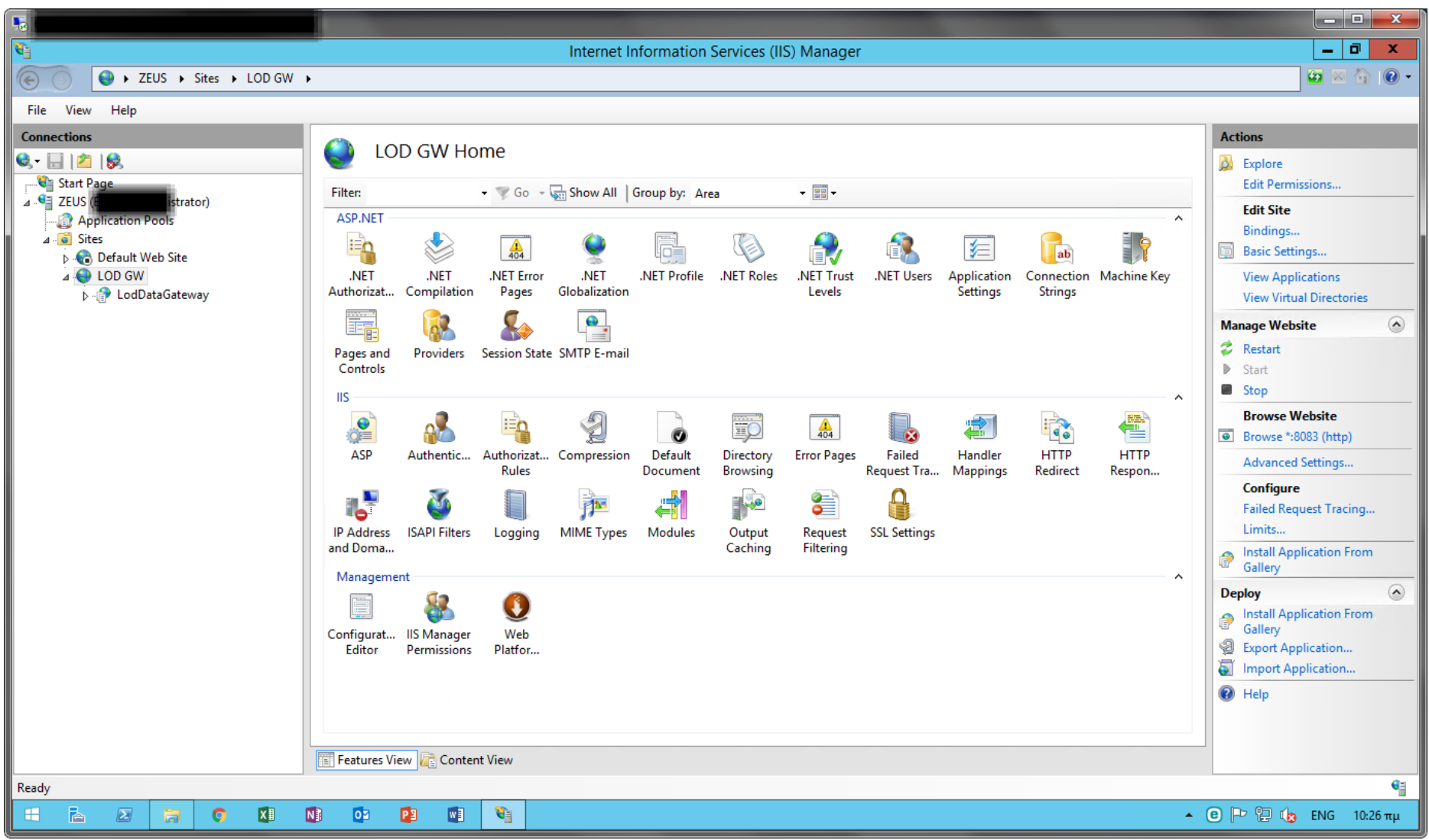

#### Figure 5

Please open IIS Manager (Click [Window Key] + R and in the command prompt type inetmgr and press Enter)

Create a New Web Site with Site name LOD GW that has the previously created folder (C:\Inetpub\LOD GW) as Content Directory (Physical path).

For IP Address and Port please leave All Unassigned and 8083.

(You will need to create a port redirection in your Router and also create a Rule in Windows Firewall to allow traffic to that port)

### 3. Installation of LOD Data Gateway (Step 3 of 8)

| <b>V</b> ]                    | Internet Information Services (IIS) Manager                                                                                                    | _ 0 ×                               |
|-------------------------------|----------------------------------------------------------------------------------------------------|-------------------------------------|
| EUS > Sites > LOD GW          | >                                                                                                    | 🐱 🛛 🟠 🕡 🗸                           |
| File View Help                |                                                                                                    |                                     |
| Connections                   |                                                                                                    | Actions                             |
| 🔍 - 📄 🖄 😥                     |                                                                                                    | 🔉 Explore                           |
| Start Page                    | Filter: • 🐨 Go - 🜄 Show All   Group by: Area • 🖼 •                                                                                                    | Edit Permissions                    |
| Application Pools             | ASP.NET                                                                                                    | Edit Site<br>Pindings               |
| ⊿ - 🙆 Sites                   |                                                                                                    | Basic Settings                      |
|                               | NET .NET .NET Error .NET .NET Profile .NET Roles .NET Trust .NET Users Application Connection Machine Key                                                  | View Applications                   |
| Explore                       | prizat Compilation Pages Globalization Levels Settings Strings                                                                                             | View Virtual Directories            |
| Edit Permissions              |                                                                                                    | Manage Website                      |
| Add Application               | s and Providers Session State SMTP E-mail                                                                                                    | 💈 Restart                           |
|                               | itrois                                                                                                    | Start                               |
|                               |                                                                                                    | Browse Website                      |
| Manage Website                |                                                                                                    | Browse *:8083 (http)                |
| 😰 Refresh                     | SP Authentic Authorizat Compression Default Directory Error Pages Failed Handler HTTP HTTP<br>Rules Document Browsing Request Tra Mannings Redirect Respon | Advanced Settings                   |
| Kemove                        |                                                                                                    | Configure                           |
| Install Application From Gall |                                                                                                    | Failed Request Tracing              |
| Deploy                        | Configure Web Deploy Publishing     Modules Output Request SSL Settings     Caching Filtering                                                              | Limits                              |
| Rename                        | Install Application From Gallery                                                                                                    | Gallery                             |
| Switch to Content View        |                                                                                                    | Deploy 🙆                            |
|                               | Confi X Delete Web Site and Content                                                                                                    | Install Application From<br>Gallery |
|                               |                                                                                                    | Export Application                  |
|                               | Necycle                                                                                                    | Import Application                  |
|                               |                                                                                                    | 😢 Help                              |
|                               |                                                                                                    |                                     |
|                               | 🔚 Features View 🔐 Content View                                                                                                    |                                     |
| Ready                         |                                                                                                    | •                                   |
| = 🖾 🗵 🛜 🗴                     |                                                                                                    | 🖲 🏱 🔛 🆙 ENG 10:27 πμ                |

#### Figure 6

Right click on your LOD GW Website and from option Deploy => Import Application, select the zip file that contains the latest version of the LOD GW Application. The latest version of LOD Data Gateway is available at:

https://bs2.cdn.telerik.com/v1/ahdtosob2z26cbmi/d1e29930-dd66-11e6-8e81-0ff677a8fd61?2017118104113

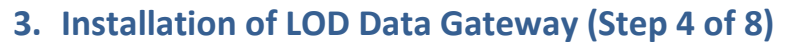

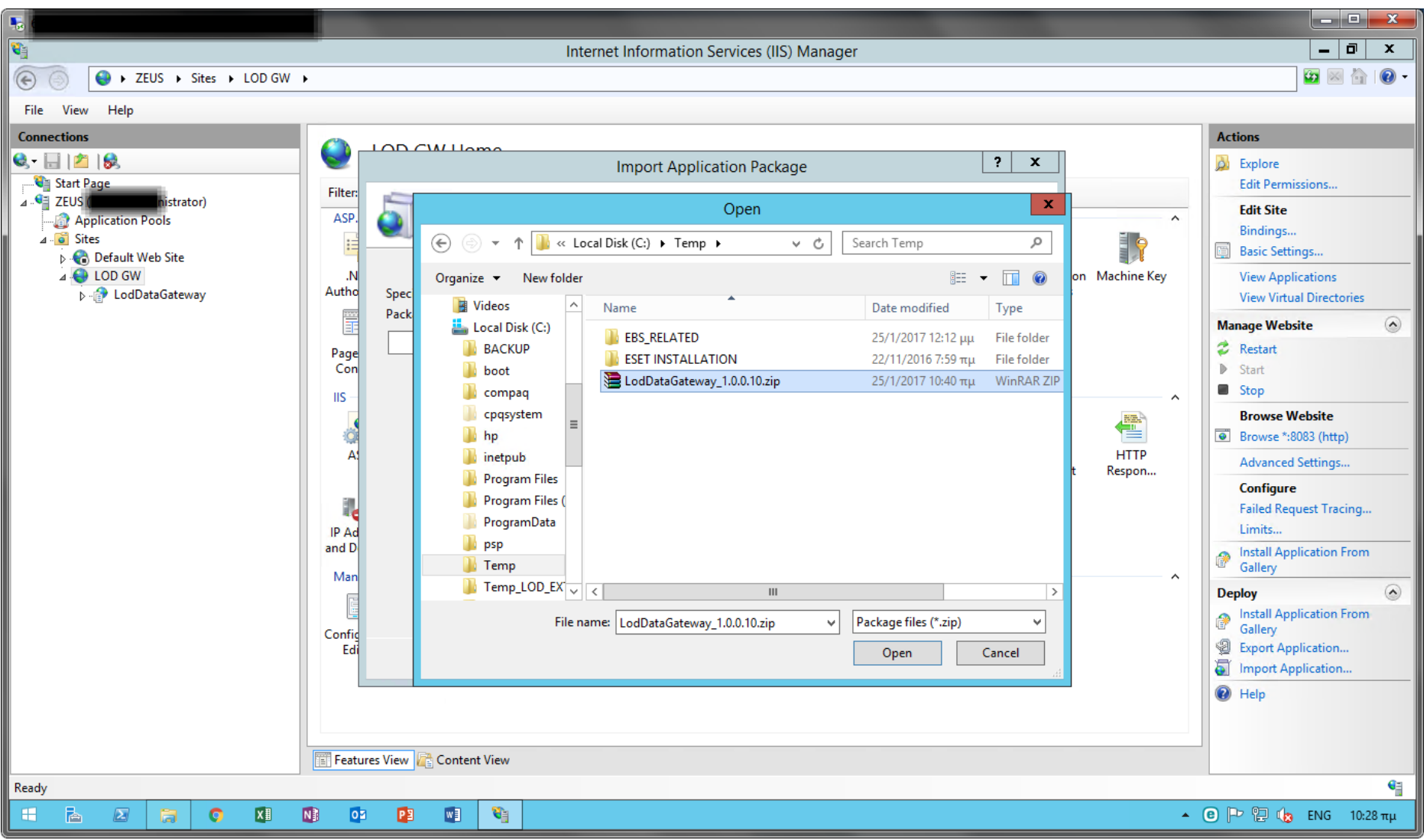

#### Figure 7

Click the LodDataGateway\_LatestVersion.zip file and Open.

### 3. Installation of LOD Data Gateway (Step 5 of 8)

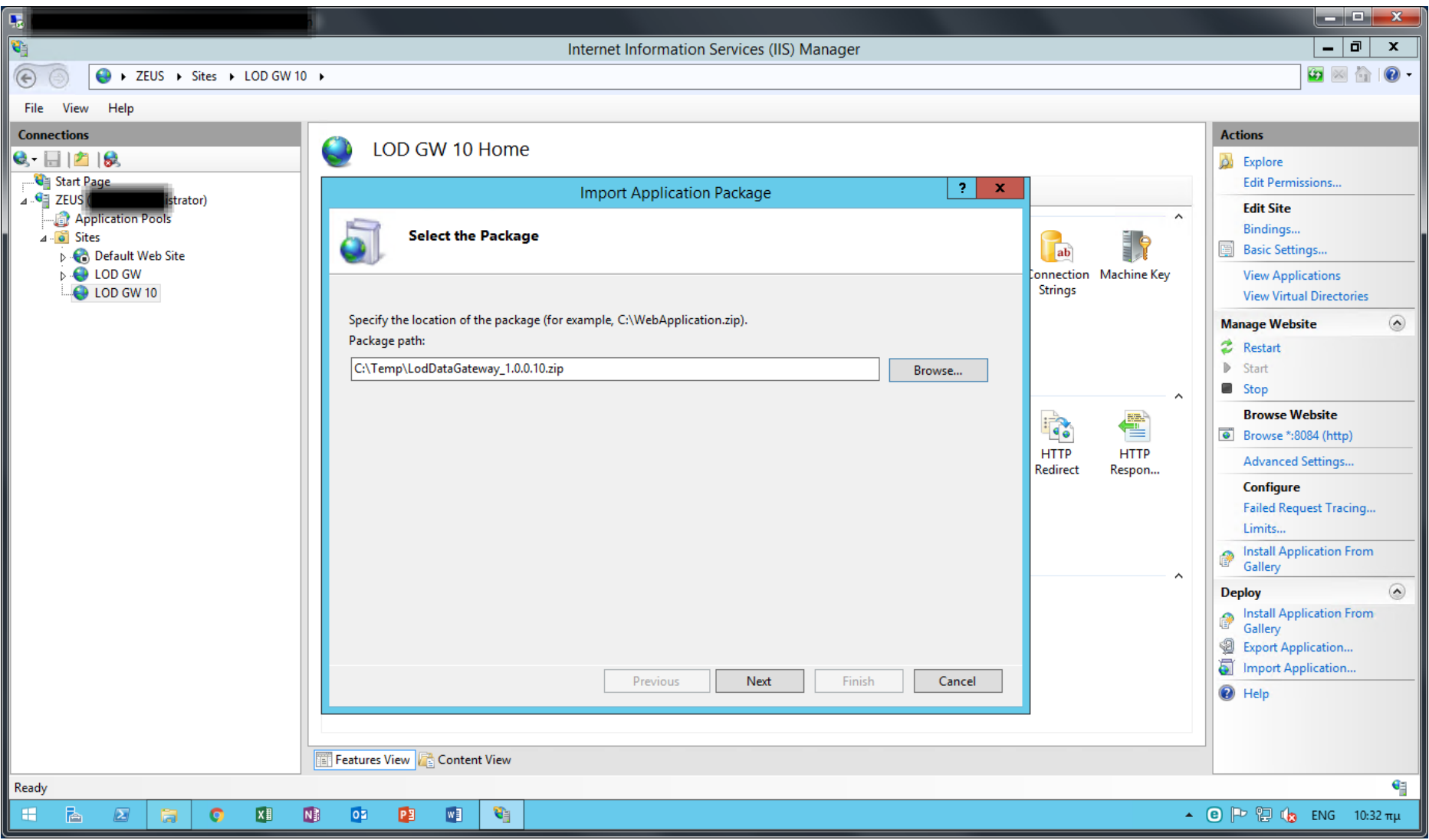

#### Figure 8

The LOD Data GW Package is now selected. Please click Next.

### 3. Installation of LOD Data Gateway (Step 6 of 8)

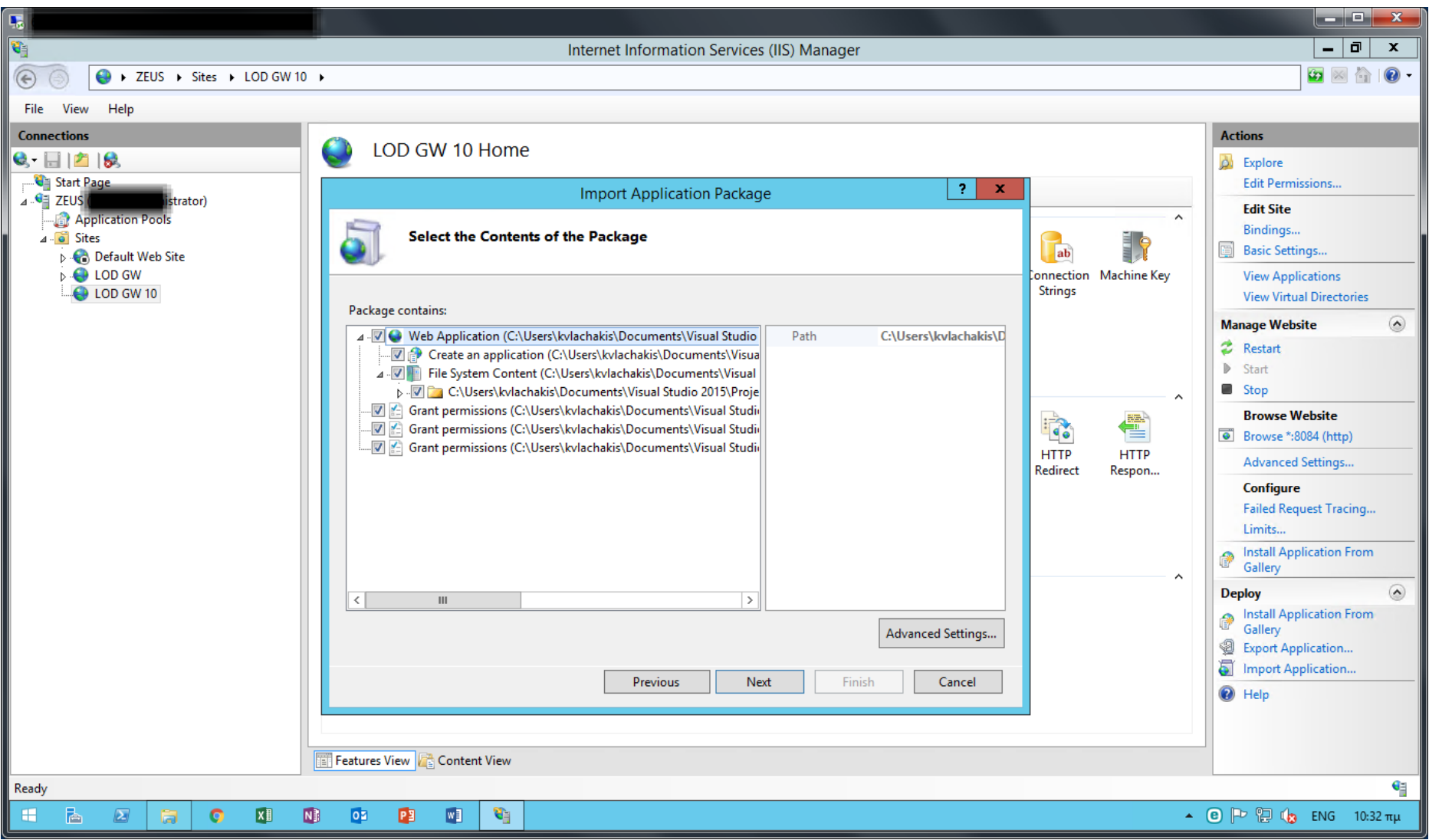

#### Figure 9

The LOD GW Package contents are listed. All should be selected. Please click Next.

### 3. Installation of LOD Data Gateway (Step 7 of 8)

|                                                                                                    |                               |                       | X                                                                                                    |
|----------------------------------------------------------------------------------------------------|-------------------------------|-----------------------|----------------------------------------------------------------------------------------------------|
| Internet Information Services (IIS) Manager                                                                                                    | Ć                             | : ה                   | x                                                                                                    |
| Image: Second second secon | <b>7</b> 📈                    |                       | 0 - B                                                                                                    |
| File View Help                                                                                                    |                               |                       |                                                                                                    |
| Connections Actions                                                                                                    |                               |                       |                                                                                                    |
|                                                                                                    |                               |                       |                                                                                                    |
| A - Import Application Package ? X Import Application Package - •                                                                                                    | x                             |                       |                                                                                                    |
| File Edit Format View Help                                                                                                    |                               |                       |                                                                                                    |
| Enter Application Package Information                                                                                                    | <u> </u>                      |                       | _                                                                                                    |
| Enter information that is required to install this package:         Application Path<br>Full site path where you want to install your application (for example, Default Web Site/Application).<br>LOD GW 10/<br>LodDataGateway         Gateway password<br>Please provide the password for the user with gateway reader role. The password is stored in the web.config and<br>can be changed at a later time.         DataSql-Web.config Connection String         Mata source=[sql server instance];initial catalog=[entersoft database]:user id=[user with readonly permissions];<br>password=[lase word]         data source=[sql server instance]; initial catalog=[entersoft database]:user id=[user with readonly permissions];<br>password=[password for the user with readonly permissions];<br>password=[password for user with readonly permissions];<br>password=[password for user with readonly permissions];<br>password=[password for user with readonly permissions];<br>MultipleActiveResultSets=True;<br>App=LODDataGateway                                                                                                    |                               | ies<br>ig<br>om<br>om | <ul> <li>(*)</li> <li>(*)</li></ul> |
| Previous Next Finish Cancel                                                                                                    | <ul><li>✓</li><li>★</li></ul> |                       |                                                                                                    |
| Features View 🕞 Content View                                                                                                    |                               |                       |                                                                                                    |
| Ready                                                                                                    |                               |                       | 6                                                                                                    |
|                                                                                                    | ENG                           | 10:49 т               | πμ                                                                                                    |
|                                                                                                    | ENG                           | 10:49 т               | πμ                                                                                                    |

#### Figure 10

In this dialog you need to setup the parameters of LOD Data GW Application. Please leave the Application Path as is and change the Gateway password and DataSql-Web.config Connection String as instructed in the sibling notes. For SQL information please see the following pages (12-13-14).

For Gateway password please create a very strong password using a GUID generator website or an SQL query.

You can use query "SELECT newid()" in SQL Server to get a GUID, or use online: <u>https://www.guidgenerator.com/online-guid-generator.aspx</u>

# 3. Installation of LOD Data Gateway (Step 8 of 8)

| 52.103.173.14:55251 - Remote Desktop Connection                                                                                                    | on                                                                                                    |                                   |                                                                                                    |
|----------------------------------------------------------------------------------------------------|----------------------------------------------------------------------------------------------------|-----------------------------------|----------------------------------------------------------------------------------------------------|
| <b>V</b>                                                                                                    | Internet Information Services (IIS) Manager                                                                                               |                                   | _ 0 ×                                                                                                    |
| E Sites > LOD GW 1                                                                                                    | 0 ►                                                                                                    |                                   | 🖅 🖂 🔐 🕶 -                                                                                                    |
| File View Help                                                                                                    |                                                                                                    |                                   |                                                                                                    |
| Connections<br>Connections<br>Start Page<br>CEUS (EXCEL\administrator)<br>CEUS (EXCEL\administrator)<br>CEUS (EXCEL\administ | LOD GW 10 Home<br>Filter: • • • • • • • • • • • • • • • • • • •                                                                           | Connection Machine Key<br>Strings | Actions<br>Explore<br>Edit Permissions<br>Edit Site<br>Bindings<br>Basic Settings<br>View Applications<br>View Virtual Directories                                                                                                    |
|                                                                                                    | Summary     Details       The package was installed successfully.       The following actions were performed:       Added 20 Directories. | ^                                 | Manage Website    Restart  Start  Stop                                                                                                    |
|                                                                                                    | Added 122 Files.                                                                                                    | HTTP HTTP<br>Redirect Respon      | Browse Website  Browse *:8084 (http)  Advanced Settings  Configure Failed Request Tracing Limits  Install Application From Gallery                                                                                                    |
|                                                                                                    | Previous Next Finish Cancel                                                                                                    |                                   | Deploy     Image: Constant of the system       Image: Constant of the system     Image: Constant of the system       Image: Constant of the system |
| Ready                                                                                                    |                                                                                                    |                                   | •                                                                                                    |
| 🗄 🖾 🔚 🔍                                                                                                    |                                                                                                    | •                                 | 🕑 🏱 🔁 🅼 ENG 10:57 πμ                                                                                                    |

Figure 11

LOD Data Gateway is now installed.

Please check that the website is installed correctly by browsing this url: <u>http://localhost:8083/loddatagateway/api/availability</u>

### 4. SQL Server Security Setup

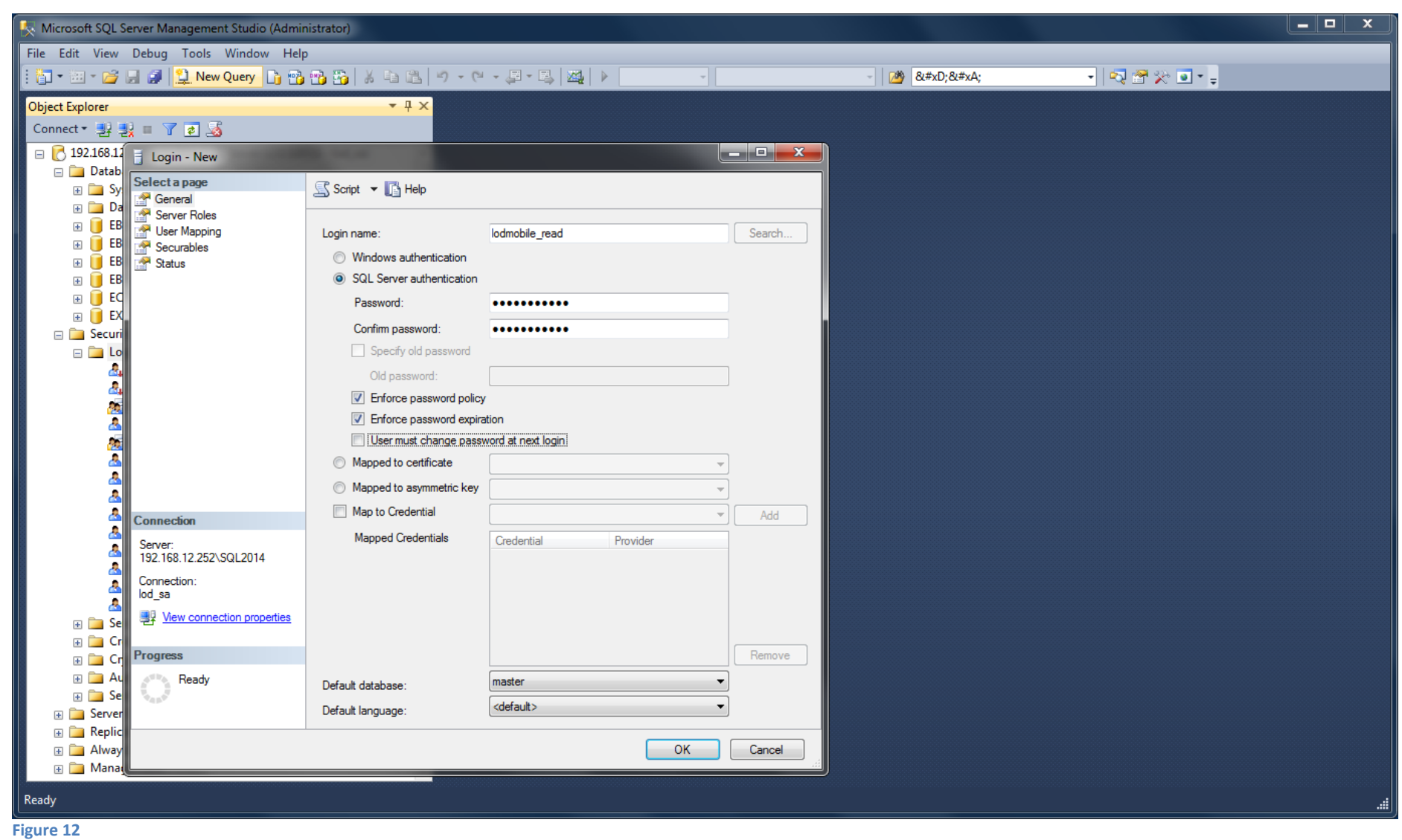

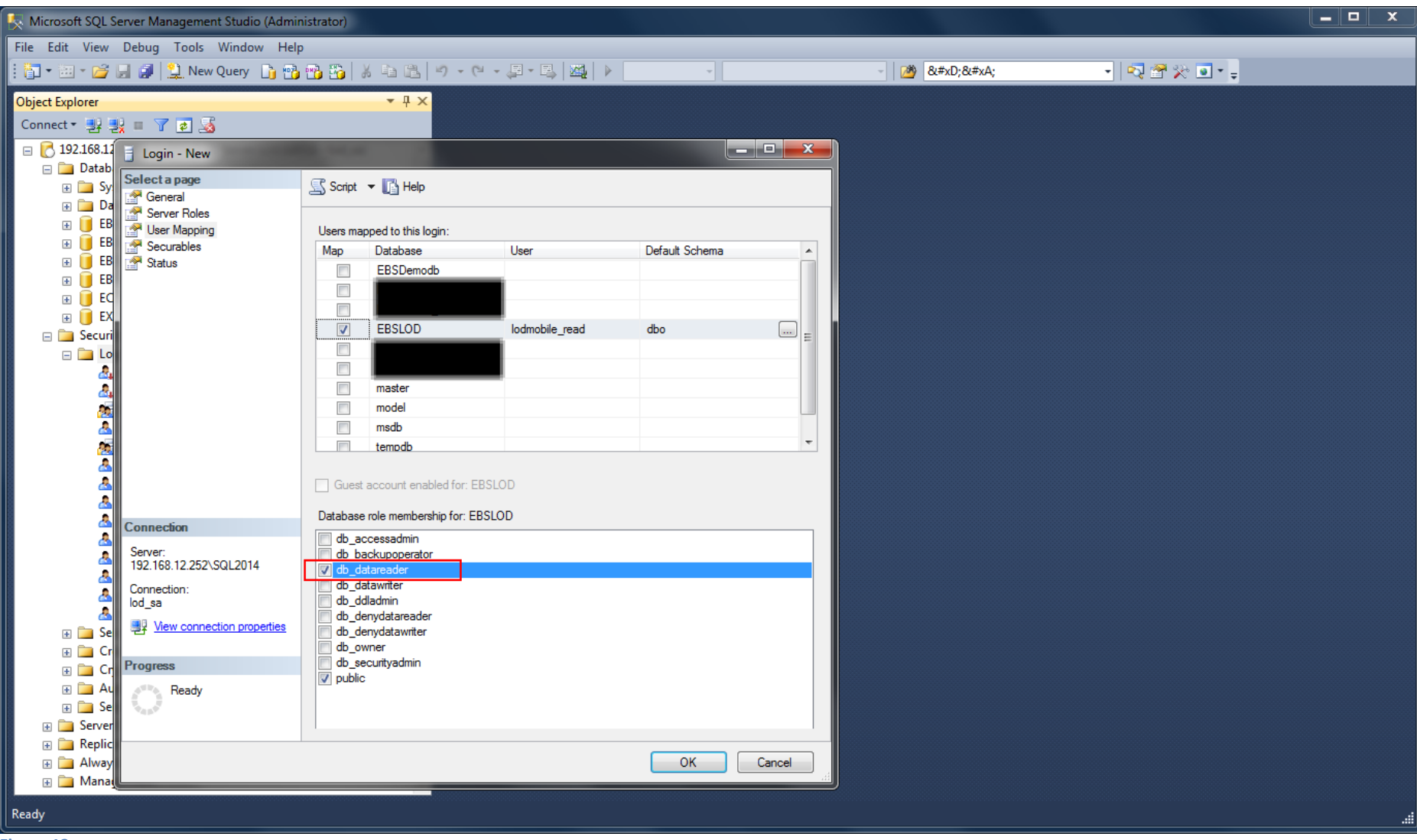

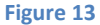

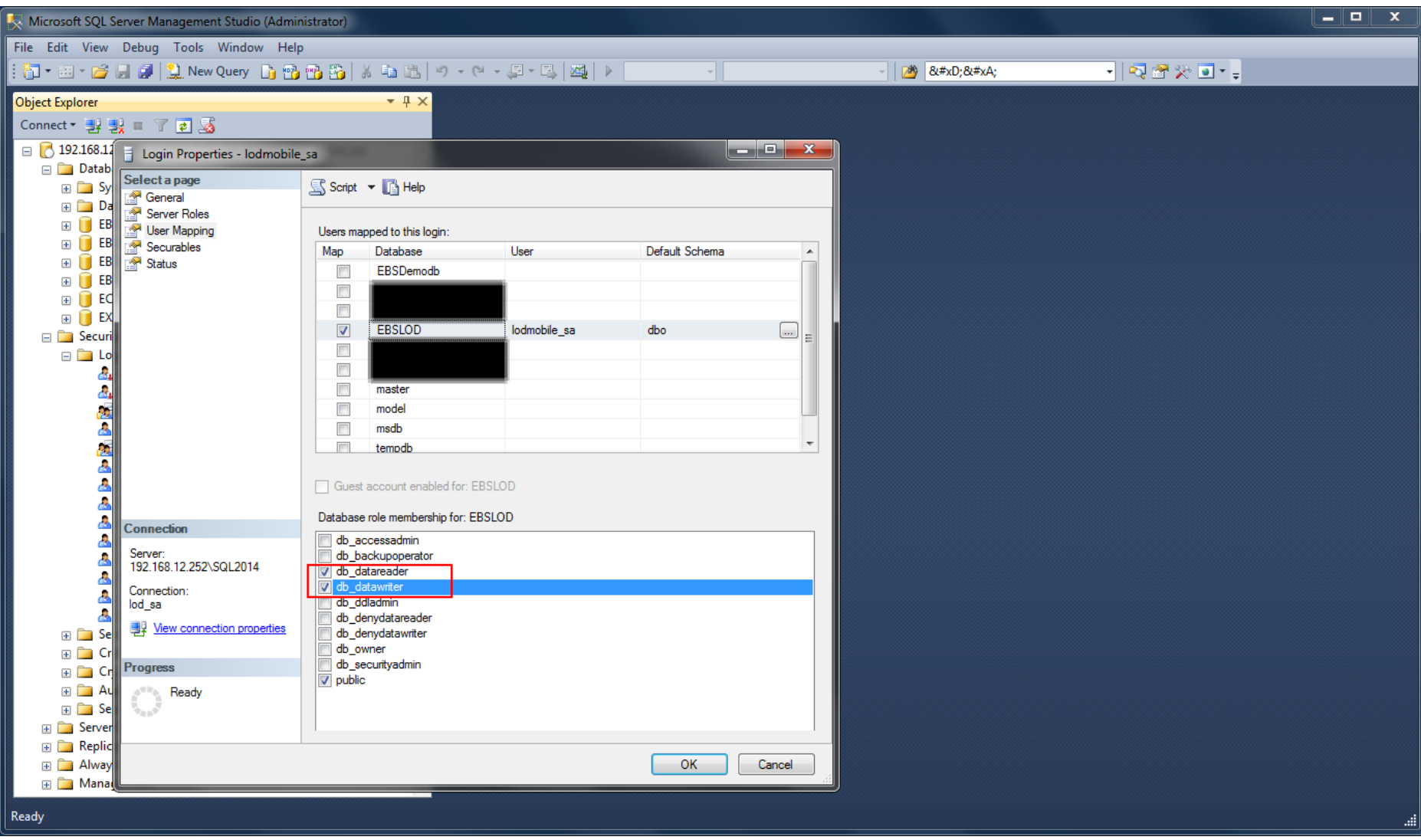

#### Figure 14

Please login as administrator to the SQL Server that LOD Data GW Application will read data from and create 2 new logins. The first login is a db\_datareader account that will be used on Installation of LOD Data Gateway (Step 7 of 8), the login name could be lodmobile\_read. The second login is a db\_datawriter account that will be used later when we need to create (or alter) the views LOD Data GW is using to retrieve data from your database, the login name could be lodmobile\_sa.

### 5. LOD Data Gateway Setup (Step 1 of 4)

| <b>1</b>                               |                                                                                                    |                        |
|----------------------------------------|----------------------------------------------------------------------------------------------------|------------------------|
| 🗅 LOD Data Gateway admir 🗙 🚺           |                                                                                                    | ± _ 0 ×                |
| ← → C () localhost:8083/LodDataGateway |                                                                                                    | \$ \$ 5                |
| C Dicalhost:8083/LodDataGateway        | Login         Please login with your LOD platform credentials. The logged in account will be used to configure the LOD Data Gateway.         Click Register if you don't have a LOD platform account.         Email         k.g. myname@company.gr         ① is required         Password |                        |
|                                        | Register Login                                                                                                    |                        |
|                                        |                                                                                                    |                        |
| H 🖻 Z 👙 💽 XI 🔃 🖸 💌 🕅                   |                                                                                                    | 🔺 🕑 🏲 🔁 🧤 ENG 11:00 πμ |

#### Figure 15

Please browse this url: http://localhost:8083/loddatagateway

You will need to create (register) a new user account for your client's domain. This login will be the administrator of the LOD Data Gateway for that domain. LOD Platform will only accept private domains and not public e.g. google.com, live.com etc.

The registration process will send a verification email and your client need to reply in order to activate the account.

### 5. LOD Data Gateway Setup (Step 2 of 4)

| 5   |                                                                                                    |                        |
|-----|----------------------------------------------------------------------------------------------------|------------------------|
|     |                                                                                                    |                        |
| R   | LOD Data Gateway admir X                                                                                                    |                        |
|     | ← → C ③ localhost.8083/LodDataGateway                                                                                                    | ┦ 🖾 ☆ 🔟 🗄              |
|     | LOD Data Gateway configuration                                                                                                    |                        |
|     | Gateway setup Application setup SQL setup                                                                                                    |                        |
| Ent | General instructions: Here you can change the Gateway settings stored in the LOD platform. If it is the first time you setup the server follow the instructions below each setting.<br>Company: |                        |
|     | extense gr                                                                                                    |                        |
|     | Instruction: This value is automatically generated from the logged in user.                                                                                                    |                        |
| 1   | Gateway Username:                                                                                                    |                        |
|     | GatewayReader                                                                                                    |                        |
|     | Instruction: This value is automatically generated from the server settings.                                                                                                    |                        |
|     | 88D 7004F                                                                                                    |                        |
|     | Instruction: This value is automatically generated from the server settings. It is hashed with SHA1 for safe save in the LOD platform.                                                          |                        |
|     | Has Local                                                                                                    |                        |
|     | Instruction: This is usefull if the companies router cannot serve the external domain from inside, ex: office.lod.gr.                                                                           |                        |
|     | Local Url:                                                                                                    |                        |
| <   | http://192.168.1.251:8083/LodDataGateway                                                                                                    |                        |
|     | Instruction: The internal server ip or name with the protocol(http or https) and port if needed, ex: http://192.168.22.222:8080.                                                                |                        |
|     | External Url:                                                                                                    |                        |
|     | http://62.                                                                                                    |                        |
|     | Instruction: The external domain name with the protocol(http or https) and port if needed, ex: http://office.lod.gr.8080.                                                                       |                        |
|     |                                                                                                    |                        |
|     | Instruction: This is used to override the external url protocol when the LOD platform communicates with the server to obtain the bearer token for the client to use.                            |                        |
|     | Save                                                                                                    |                        |
|     |                                                                                                    |                        |
|     |                                                                                                    |                        |
|     |                                                                                                    | 🔺 🖲 🏳 📜 🍖 ENG 11:16 πμ |

#### Figure 16

Please browse this url: <u>http://localhost:8083/loddatagateway</u> and login using the email and password you created in the previous step. After successful login to LOD Data Gateway configuration website you will need to enter the information about LocalUrl and ExternalUrl. Please enter the correct information in the format: http://localurl:localport/LodDataGateway and http://externalurl:externalport/LodDataGateway. All other information is already filled and you don't need to change them.

### 5. LOD Data Gateway Setup (Step 3 of 4)

| LOD Data Gateway admi X                                                                                                    |
|----------------------------------------------------------------------------------------------------|
| ← → C 🛈 localhost8083/LodDataGateway 🕈 🖬 🖈 🛄 🗄 :                                                                                                    |
| LOD Data Gateway configuration                                                                                                    |
| Gateway setup Application setup SQL setup                                                                                                    |
|                                                                                                    |
| New version 1.0.0.11 is available! Release notes 🔤                                                                                                    |
| General instructions: Here you can check and install new versions of the application. Windows administrator or domain administrator credentials are required in order to run web deploy successfully in the local IIS. The provided credentials are not stored |
| anywhere in the application of used other than running the web depiloy. Username:                                                                                                    |
| E rator                                                                                                    |
| Instruction: The windows or domain administrator username.                                                                                                    |
| Password:                                                                                                    |
|                                                                                                    |
| Instruction: The windows or domain administrator password.                                                                                                    |
| Use WAISYC                                                                                                    |
| Instruction: There are two remote endpoints that Web Deploy can connect to. The Web Deployment Agent Service (msdepsvc) and the Web Management Service (wmsvc). The simple difference between the two is that the msdepsvc requires administrative             |
|                                                                                                    |
| Install update                                                                                                    |
|                                                                                                    |
|                                                                                                    |
|                                                                                                    |
|                                                                                                    |
|                                                                                                    |
| ButacConiad: 127581 Addad: SI Indatad: SDalatad: 0Errore: 0Warninge: 0Daramaters/Changad: 0Ertal/Changae: 13                                                                                                    |
| S Bytescopieu. 12/301Auueu. Sopuateu, obereteu. Ushtois, oratameterschangeu. Ototatemanges, 13                                                                                                    |
| App version setup - success: Install update succesfull. Details: BytesCopied: 12/581Added: 5Updated: 8Deleted: 0Errors: 0Warnings: 0ParametersChanged: 0TotalChanges: 13                                                                                       |
| 4                                                                                                    |
| User: g                                                                                                    |
| 🖽 🖾 😥 🧊 🚺 🕼 😳 😰 🗊 🔺 🕢 kg 601 µµ                                                                                                    |

### Figure 17

Please browse this url: <u>http://localhost:8083/loddatagateway</u> and login using the email and password you created in a previous step.

If there is a new version available please enter Username and Password of a local (or DOMAIN) administrator (1,2) and click on [Install update] button (3). Please Log out (4) and login again to use the new version of the application.

### 5. LOD Data Gateway Setup (Step 4 of 4)

|                                                                           |                                 |                            |                             |                                        |                             | ÷ = 0            | x        |
|---------------------------------------------------------------------------|---------------------------------|----------------------------|-----------------------------|----------------------------------------|-----------------------------|------------------|----------|
| 🗅 LOD Data Gateway admir 🗙 📃                                              |                                 |                            |                             |                                        |                             |                  | _        |
| $\leftarrow$ $\rightarrow$ C (i) localhost:8083/LodDataGateway            |                                 |                            |                             |                                        |                             | ¶ 🗟 ☆ 🗾          | :        |
|                                                                           | LOD                             | Data Gateway conf          | guration                    |                                        |                             |                  | <b>1</b> |
|                                                                           |                                 |                            | 0                           |                                        |                             |                  | -        |
| Gateway setup Application setup SQL setup                                 |                                 |                            |                             |                                        |                             |                  |          |
|                                                                           |                                 |                            |                             |                                        |                             |                  |          |
| General instructions: Here you can check for the status of the sql views. | Sq1 administrator credentials a | are required in order to r | an create or alter commands | s for the selected sql views. The prov | ided credentials are not st | ored anywhere in |          |
| Username: 1                                                               |                                 |                            |                             |                                        |                             |                  |          |
| lodmobile_sa 🖌                                                            |                                 |                            |                             |                                        |                             |                  |          |
| Instruction:The SQL administrator username.                               |                                 |                            |                             |                                        |                             |                  |          |
| Password: - 2                                                             |                                 |                            |                             |                                        |                             |                  |          |
|                                                                           |                                 |                            |                             |                                        |                             |                  |          |
| Instruction: The SOL administrator password                               |                                 |                            |                             |                                        |                             |                  |          |
| SOL Parameters:                                                           |                                 |                            |                             |                                        |                             |                  |          |
| Name Value                                                                |                                 |                            |                             |                                        |                             |                  |          |
| @EntersoftCompany (001) -                                                 | ΠΡΟΪΟΝΤΩΝ ΑΕ                    |                            |                             |                                        | •                           |                  |          |
| -3                                                                        |                                 | All Entersoft By LO        | <b>3</b> 3                  |                                        |                             |                  |          |
| SQL Views:                                                                |                                 |                            |                             |                                        |                             |                  |          |
| Name Name                                                                 | Type Company                    | New Version                | Current Version             | Parameters                             | Status                      | Actions          |          |
| LodDataViewTest                                                           | Entersoft LOD                   | 1.1                        | 1.1                         |                                        | No change                   | Viewtop 2        |          |
| LOD DocRetenies                                                           | Entersoft LOD                   | 1.1                        | 1.1                         | @EntersoftCompany                      | No change                   | Viewtop 2        |          |
| Lod mobile_last_two_months_salesdocs                                      | Entersoft LOD                   | 1.1                        | 1.1                         | @EntersoftCompany                      | No change                   | Viewtop 2        |          |
| LOD_Receipts                                                              | Entersoft LOD                   | 1.1                        | 1.1                         | @EntersoftCompany                      | No change                   | Viewtop 2        |          |
| LOD_Open_Payments                                                         | Entersoft LOD                   | 1.1                        | 1.1                         | @EntersoftCompany                      | No change                   | Viewtop 2        |          |
| LOD_Open_Receipt                                                          | Entersoft LOD                   | 1.1                        | 1.1                         | @EntersoftCompany                      | No change                   | Viewtop 2        |          |
| LOD_OpenPurchaseOrders                                                    | Entersoft LOD                   | 1.1                        | -                           | @EntersoftCompany                      | New                         |                  |          |
| LOD_OpenSalesOrders                                                       | Entersoft LOD                   | 1.1                        | 1.1                         | @EntersoftCompany                      | No change                   | View top 2       |          |
| LOD Addresse                                                              | Enterna LOD                     | 1.0                        | 1.0                         | MEntor off annany                      | V.a. Annan                  | Viewton 2        |          |
| Create or alter selected views                                            | 4                               |                            |                             |                                        |                             |                  |          |
|                                                                           |                                 |                            |                             |                                        |                             |                  |          |
|                                                                           |                                 |                            |                             |                                        |                             |                  |          |

#### Figure 18

Please browse this url: <u>http://localhost:8083/loddatagateway</u> and login using the email and password you created in a previous step.

After successful login to LOD Data Gateway configuration website you will need to click SQL setup tab and enter the information of the SQL datawriter account you created in the SQL Server Security Setup (1 and 2). Next you need to click on the checkbox (3) located at the header row of the SQL Views list and using the button [Create or alter selected views] (4) finish the setup of LOD Data Gateway.